BOI

# Venkovní chytrá IP/WiFi kamera A3 se solárním panelem

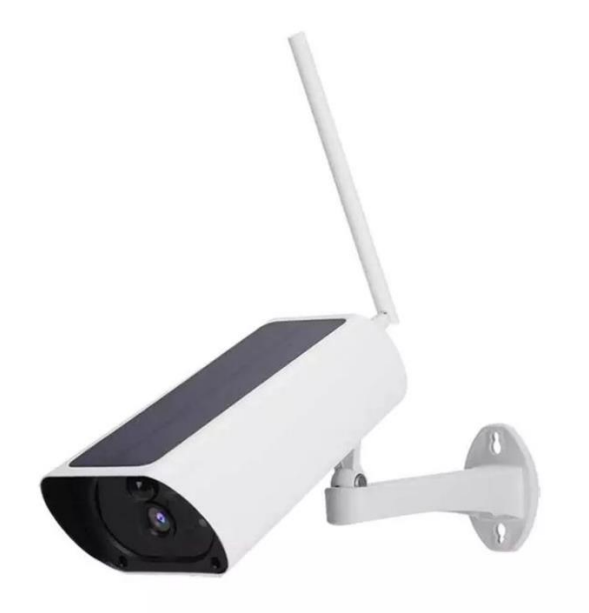

# Uživatelský manuál

Před použitím si pečlivě přečtěte tento manuál a uschovejte si jej pro budoucí použití.

#### Důležité upozornění

Děkujeme, že jste si zakoupili a používáte naši Venkovní chytrou IP/WiFi kameru A3 se solárním panelem. Před použitím si prosím přečtěte bezpečnostní pokyny, abyste se vyhnuli zbytečným rizikům při používání výrobku. Přejeme vám spokojené používání.

1. Snažte se držet dál od kovového prostoru.

2. Vyhněte se zablokování nábytkem, mikrovlnnou troubou.

3. Vyhýbejte se prostoru, kde se nacházejí audio, video a datové linky, a udržujte od nich co největší vzdálenost.

4. Dbejte na to, aby bylo co nejblíže pokrytí bezdrátovým signálem WiFi.

5. V novém síťovém prostředí stiskněte tlačítko na restartování po dobu 5 sekund, poté se připojte k síti.

#### Seznam příslušenství

Balení obsahuje:

- 1 × Chytrá kamera
- 1 × Napájecí kabel USB
- 1 × Manuál
- 1 × Napájecí adaptér
- 4 × Sada šroubků

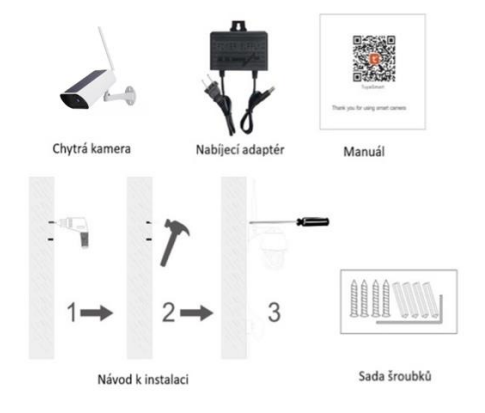

### Základní parametry

- Pixel: 1.0Mp/2.0MP.
- Vylepšení obrazu: Digitální širokoúhlá dynamická 3D redukce šumu
- Místní úložiště: SD karta
- Šifrování: WEP/WPA/WPA2
- Napájení: 5V 1A (min.)
- Spotřeba energie: 5W (max.)
- Bezdrátový standard: 2,4GHz
- Podporovaná OS: Android/iOS
- Doporučuje se vložit vysokorychlostní Micro SD kartu o velikosti 8-64 GB, jinak nebude možné ukládat, prohlížet starší videa a podporovat důležité informace funkce, jako je například aktualizace firmwaru.

#### Instalace aplikace

Stažení aplikace: naskenujte QR kód níže pro stažení a instalaci.

Registrace a přihlášení: otevřete aplikaci "Tuya Smart" a zaregistrujte se a přihlaste se dle pokynů.

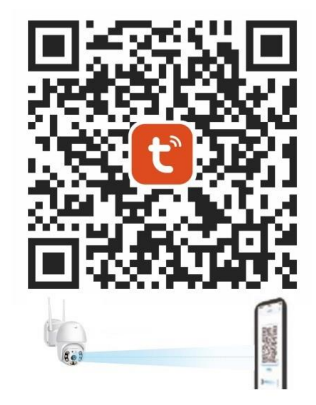

#### Přidání zařízení – QR kód

- 1. Ujistěte se, že je k dispozici WiFi a že je připojena k internetu.
- 2. Připojte kameru k nabíječce, poté se dokončí spuštění systému.
- Otevřete aplikaci "TuyaSmart", stiskněte tlačítko "+" v pravém horním rohu hlavního okna - obrázek 1; vyberte "Security & Sensor" (Zabezpečení a snímač); klikněte na "Smart Camera" (Chytrá kamera) - obrázek 2; a poté klikněte na "Next step" (Další krok) – obrazek 3.

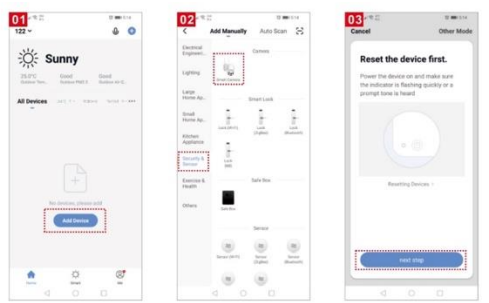

- 4. Pokud mobilní telefon není připojen k síti WiFi, klikněte na tlačítko "Go to Connect" obrázek 4.
- 5. Poté se přepne na rozhraní WLAN a připojí se k WiFi obrázek 5.
- 6. Upozorňujeme, že je podporována pouze síť WiFi 2,4 GHz.
- 7. Telefon je připojen k síti WiFi obrázek 6.

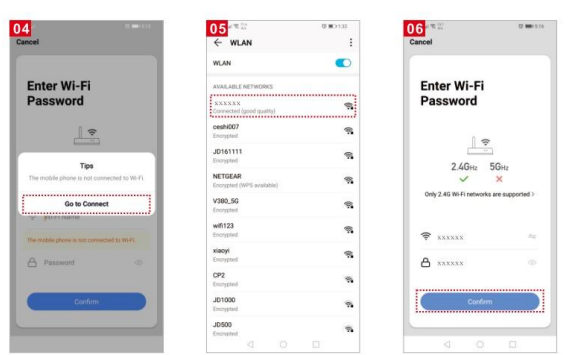

8. Klikněte na tlačítko "Confirm" (Potvrdit). Přepne se do zobrazení, které vás vyzve k naskenování QR kódu pomocí fotoaparátu a klikněte na tlačítko "Continue" (Pokračovat) - obrázek 7.

- Na obrazovce se zobrazí QR kód, který je třeba naskenovat pomocí fotoaparátu (kamera je od mobilního telefonu vzdálena asi 20-30 cm). Poté klikněte na tlačítko "I Heard a prompt " – obrázek 8.
- 10. Připojování obrázek 9.

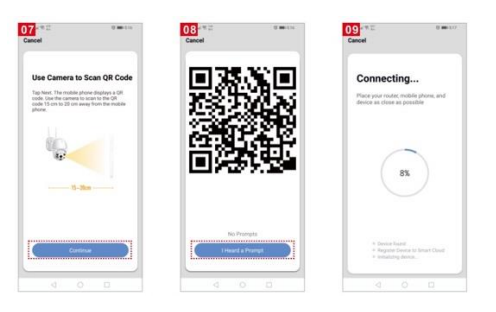

- 11. Když průběh dosáhne 100 %, připojení je dokončeno obrázek 10 a klikněte na tlačítko "Done" (Dokončeno).
- 12. Poté přejděte do náhledu obrázek 11.
- 13. Po zavření náhledu zařízení se vrátíte na domovskou stránku. V tomto okamžiku se připojené zařízení zobrazí na domovské stránce aplikace – obrázek 12. Poté můžete kliknout přímo na rozlišení zařízení, abyste si prohlédli monitorovací situaci bez nutnosti následného opětovného přidávání. Po zavření náhledu rozhraní zařízení se rozhraní vrátí do aplikace.

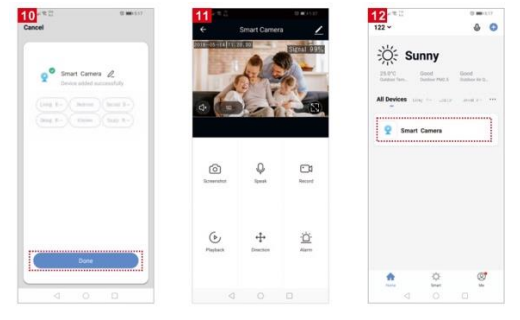

#### Přidání zařízení – AP režim

Pokud chcete použít režim AP, stiskněte na zařízení tlačítko resetování.

- 1. Zkontrolujte, zda je WiFi připojení k dispozici.
- 2. Připojte kameru k napájení -> spuštění systému je dokončeno.
- Otevřete aplikaci "Tuya Smart", stiskněte tlačítko "+" v pravém horním rohu hlavní obrazovky – obrázek 13; vyberte "Security & Sensor" (Zabezpečení a snímače), klikněte na "Smart Camera" (Chytrá kamera) - obrázek 14, pro přidání kamery; případně zvolte "Other mode" (viz obrázek 15).

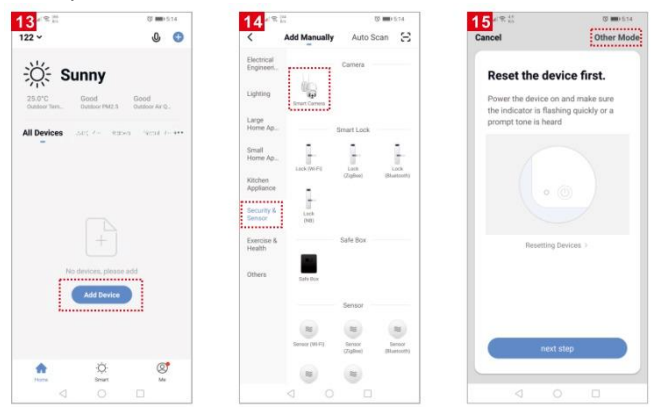

4. Poté klikněte na tlačítko "Hot spot configuration" - obrázek 16.

- 5. Poté klikněte na "compatibility mode", klikněte na "Next step" obrázek 17.
- 6. Poté klikněte na "change Network" obrázek 18.

| Select Network Configuration Mo                                                                                   | 17 PR 22 BR WEELA<br>Cancel Other Mode                                                                                           | 18<br>Cancel                                                    |
|----------------------------------------------------------------------------------------------------|----------------------------------------------------------------------------------------------------|-----------------------------------------------------------------|
| Select a correct pairing incide based on the dense<br>type or refer to the user manual.<br>OR Code<br>Net-pairing | Reset the device first.<br>Prove the device on and make sure<br>the indicator is flashing according or a<br>prompt take is heard | Enter Wi-Fi<br>Password                                         |
| the Qill costs on the metales.                                                                                    | Restrig Deces                                                                                                    | Tips The realise places in me connected to WF Fs. Go to Connect |
| Smart Mode<br>The mobile phone will<br>Investoant network config.                                                 |                                                                                                    | the stable place is not converted of 1949<br>Passwort ©         |
| Wired Network<br>Configuration                                                                                    | neri the                                                                                                    | Curdon                                                          |
|                                                                                                    | 4 0 1                                                                                                    | Ť.                                                              |

- 7. Poté zadejte heslo a dokončete připojení obrázek 19.
- 8. Klikněte na tlačítko zpět a vraťte se do zobrazení režimu kompatibilního s aplikací, kde se zobrazí WiFi, klikněte na tlačítko "Confirm" obrázek 20.
- 9. Stránka přejde na místo, kde se na rozhraní zobrazí výzva "WiFi" k připojení k zařízení hotspot a kliknete na tlačítko "Go to Connect" obrázek 21.

| 19 <sup>-e⊉</sup> exce<br>€ wLan I                                                                                                    |          | 20 Cancel                               | 21 Cancel                                                               |  |  |
|----------------------------------------------------------------------------------------------------|----------|-----------------------------------------|-------------------------------------------------------------------------|--|--|
| NAMA CONTRACTOR CONTRACTOR CONTRA |          | Enter Wi-Fi<br>Password                 | Connect your<br>mobile phone to the                                     |  |  |
| cesh007<br>Enrypted<br>JD161111<br>Enrypted                                                                                                    | 99<br>99 | 2.60u 56u                               | 1. Connect the phone to the hotopot<br>shown below.                     |  |  |
| NETGEAR<br>Encrypted (WPE publicle)<br>V390_4G<br>Encrypted                                                                                                    | n<br>R   | Ciefy 2.40 Wir/Insteads are supported > | r SmartL/e,XXXX ▼ ()                                                    |  |  |
| wifi123<br>Incrupted                                                                                                    | 8        | <b>?</b> −xxxxxx ==                     |                                                                         |  |  |
| Encycled<br>CP2                                                                                                    | 8        | A XXXXX ®                               | <ol> <li>Ge back to the app and continue to add<br/>devices.</li> </ol> |  |  |
| JD1000<br>Encrypted                                                                                                    | 76       | Confirm                                 | Cin to Connect                                                          |  |  |
| JOSCO<br>Terrested                                                                                                    |          |                                         |                                                                         |  |  |

- 10. Přepne se na rozhraní pro připojení WLAN, najde WiFi "Smart Life" a kliknete na připojit – obrázek 22.
- 11. Po dokončení připojení klikněte zpět a vraťte se do rozhraní aplikace, v tu chvíli se připojí zařízení obrázek 23.
- 12. V tomto okamžiku bylo zařízení úspěšně připojeno; rozhraní skočí na obrazovku "Přidání zařízení bylo úspěšné" obrázek 24.

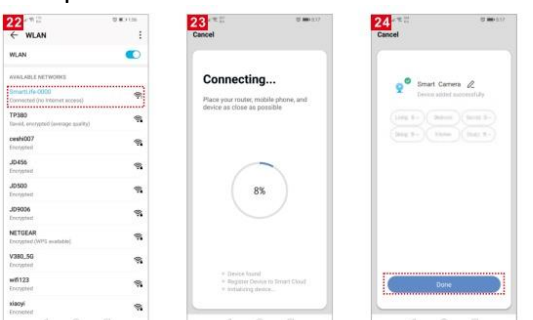

- 13. Poté klikněte na tlačítko "connected" a přejdete do náhledového rozhraní zařízení obrázek 25.
- 14. Zavřete zobrazení náhledu a zařízení se vrátí do aplikace na domovskou stránku, poté se připojené zařízení zobrazí v aplikaci – obrázek 26. Po vstupu do aplikace se není potřeba znovu připojovat, klikněte přímo do rozhraní zařízení pro zobrazování.

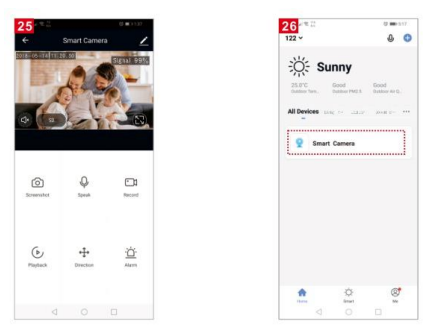

#### Podrobnosti o prohlížení videa

- 1. Režim náhledu
- 2. Přepínač obrazovky
- 3. Informace o zařízení

- 4. Signál
- 5. Celá obrazovka

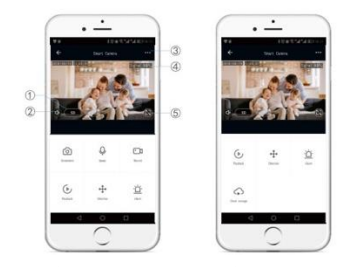

## Název a obsah škodlivých látek ve výrobku

6.

| Název<br>součásti | Škodlivá látka |    |    |        |     |      |  |
|-------------------|----------------|----|----|--------|-----|------|--|
|                   | Pb             | Hg | Cd | Cr(VI) | PBB | PBDE |  |
| Schránka          | 0              | 0  | 0  | 0      | 0   | 0    |  |
| Deska             | Х              | 0  | 0  | 0      | 0   | 0    |  |
| Nabíječka         | 0              | 0  | 0  | 0      | 0   | 0    |  |
| Příručka          | 0              | 0  | 0  | 0      | 0   | 0    |  |

Tento výrobek splňuje požadavky na ochranu životního prostředí RoHS. V současné době neexistuje na světě vyspělá technologie, která by nahradila nebo snížila olova v elektronické keramice, porcelánu, optickém skle, oceli a jiných materiálech slitiny mědi.

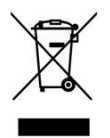

Výrobek obsahuje baterie a/nebo recyklovatelný elektrický odpad. V zájmu ochrany prostředí nelikvidujte výrobek s běžným odpadem, ale odevzdejte jej k recyklaci na sběrné místo elektrického odpadu.

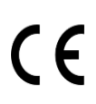

Tímto dovozce, společnost Blueroad RE s.r.o. (Gruzínská 662/12, Vršovice, 100 00 Praha) prohlašuje, že produkty BOT jsou ve shodě se základními požadavky směrnice 2014/53/EU. Komplexní text Prohlášení o shodě je ke stažení na <u>www.blueroad.cz/navody</u>.